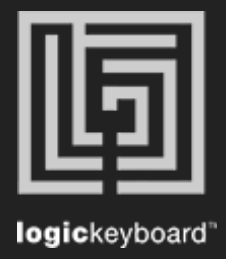

## FL STUDIO 12

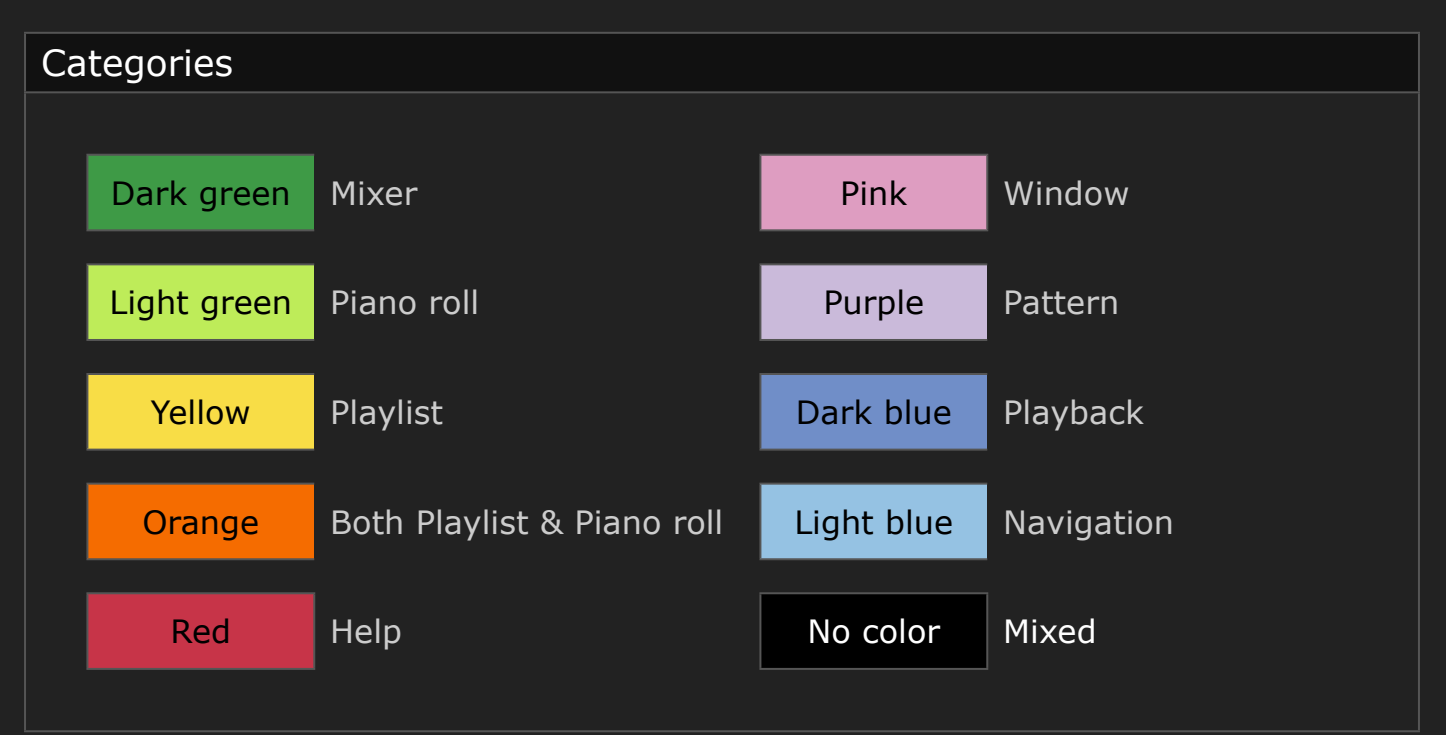

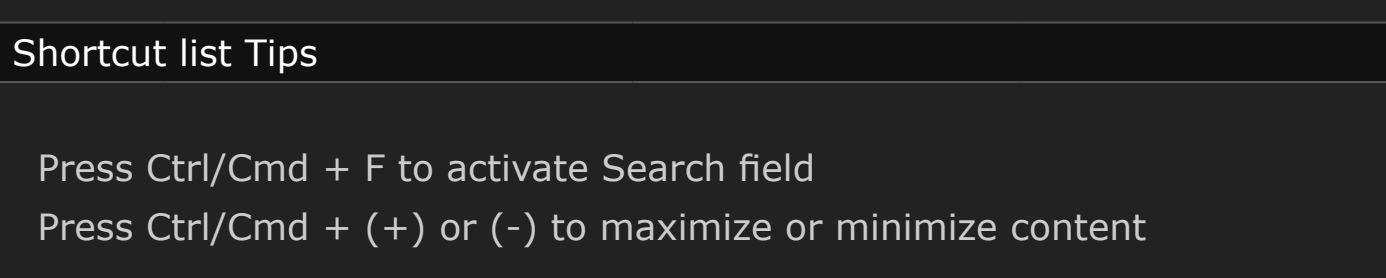

| Symbol      | Command                                                         | Windows Keys |
|-------------|-----------------------------------------------------------------|--------------|
| RENAME      | Rename selected                                                 | F2           |
| ~           | Toggle Portamento                                               | 0            |
|             | Show next property in the Piano roll event lane (lower section) | F            |
| <b>_</b>    | Select the Channel above                                        | G            |
| <b>+</b> †  | Select the Channel above with note da-<br>tap                   | н            |
| +∔          | Select the Channel below with note data                         | J            |
| <b>.</b>    | Select the Channel below                                        | ĸ            |
| <b>≹</b> ⁺  | Paint in drum sequencer mode                                    | Ν            |
|             | Toggle focus: Audio clips, Automation clips, Pattern clips      | М            |
| <b>+</b>    | Slip edit tool                                                  | S            |
| 0           | Select tool                                                     | E            |
| ∢×          | Mute tool                                                       | Т            |
| <b>4</b> 11 | Playback tool                                                   | Y            |
| 8           | Pencil tool                                                     | Р            |
| 0           | Delete tool                                                     | D            |

| Ø,          | Zoom tool                           | Z     |
|-------------|-------------------------------------|-------|
| <b>N</b>    | Slice tool                          | С     |
| *           | Paint tool                          | В     |
| <b>⊳</b> ®0 | Slice Clip at mouse cursor position | Ins   |
| ?           | This Help                           | F1    |
| <b>•</b>    | Toggle Playlist                     | F5    |
|             | Toggle Step Sequencer               | F6    |
| 3/          | Toggle Piano roll                   | F7    |
| ¥           | Open Plugin Picker                  | F8    |
| 忡           | Show/hide Mixer                     | F9    |
|             | Show/hide MIDI settings             | F10   |
|             | Show/hide song info window          | F11   |
|             | Close all windows                   | F12   |
| t1          | Cycle nested windows                | Tab   |
| 2           | Toggle Max/Min Playlist             | Enter |

| <b>⊡</b> ↑  | Previous pattern                                          | on numeric keyboard   |
|-------------|-----------------------------------------------------------|-----------------------|
| ⊡↓          | Next pattern                                              | + on numeric keyboard |
| <b>E</b> 1  | Select pattern 1                                          | 1 on numeric keyboard |
| 2           | Select pattern 2                                          | 2 on numeric keyboard |
| 3           | Select pattern 3                                          | 3 on numeric keyboard |
| 4           | Select pattern 4                                          | 4 on numeric keyboard |
| - 5         | Select pattern 5                                          | 5 on numeric keyboard |
| <b>-</b> =6 | Select pattern 6                                          | 6 on numeric keyboard |
| -7          | Select pattern 7                                          | 7 on numeric keyboard |
| 8           | Select pattern 8                                          | 8 on numeric keyboard |
| 9           | Select pattern 9                                          | 9 on numeric keyboard |
|             | Next empty pattern                                        | F4                    |
| •           | Switch On/Off recording (This also works during playback) | R                     |
| 2           | Switch Pattern/Song mode                                  | L                     |
| 1 BAR       | Previous bar (Song mode)                                  | / on numeric keyboard |

| 1 BAR | Next bar (Song mode)                                  | * on numeric keyboard |
|-------|-------------------------------------------------------|-----------------------|
| Ω     | Toggle Line/None Snap                                 | Backspace             |
| ∢∢    | Move the playback marker to the start of the Playlist | Home                  |
| Ð,    | Zoom in                                               | PgUp                  |
| O,    | Zoom out                                              | PgDn                  |
| ŧ     | Move up                                               | Up-Arrow              |
| ¥     | Move down                                             | Down-Arrow            |
| +     | Move left                                             | Left-Arrow            |
| +     | Move right                                            | Right-Arrow           |
| MIN   | Horizontal Zoom out                                   | 1                     |
| MED   | Horizontal Zoom medium                                | 2                     |
| MAX   | Horizontal Zoom in                                    | 3                     |
| ALL   | Horizontal Zoom, show all                             | 4                     |
| SEL,  | Zoom to selection                                     | 5                     |
|       | Cut                                                   | Ctrl X                |

|                | Open Scale Levels tool                       | Alt X            |
|----------------|----------------------------------------------|------------------|
|                | Сору                                         | Ctrl C           |
|                | Select by color                              | Shift C          |
|                | Paste                                        | Ctrl V           |
| ( <del>)</del> | Select all                                   | Ctrl A           |
|                | Arpeggiator                                  | Alt A            |
|                | Move selected                                | Shift Arrow keys |
|                | Deselect selection                           | Ctrl D           |
|                | Discard selected note lengths                | Shift D          |
|                | Quick Quantize                               | Ctrl Q           |
|                | Quantize                                     | Alt Q            |
|                | Undo                                         | Ctrl Z           |
|                | Zip selected channel/s                       | Alt Z            |
|                | Save new version                             | Ctrl N           |
|                | Switch waveform helper view (when available) | Alt N            |

|    | Open file                              | Ctrl O |
|----|----------------------------------------|--------|
|    | Find - Smart search                    | Ctrl F |
|    | Flamer                                 | Alt F  |
|    | Solo channel 1                         | Ctrl 1 |
|    | Solo channel 2                         | Ctrl 2 |
|    | Solo channel 3                         | Ctrl 3 |
|    | Solo channel 4                         | Ctrl 4 |
|    | Solo channel 5                         | Ctrl 5 |
|    | Solo channel 6                         | Ctrl 6 |
|    | Solo channel 7                         | Ctrl 7 |
|    | Solo channel 8                         | Ctrl 8 |
|    | Solo channel 9                         | Ctrl 9 |
|    | Solo channel 10                        | Ctrl 0 |
|    | Open Claw Machine Tool                 | Alt W  |
| ШШ | Toggle typing keypad to piano keyboard | Ctrl T |

|      | Add Time marker                               | Alt T                      |
|------|-----------------------------------------------|----------------------------|
| Ш+   | Blend recording (overdub)                     | Ctrl B                     |
|      | View node helpers                             | Alt B                      |
| 3.2. | Toggle recording metronome precount           | Ctrl P                     |
|      | Open Limit tool                               | Alt K                      |
|      | Select the next Channel                       | Shift K                    |
|      | Transpose selection Up/Down 1 Octave          | Ctrl Up & Down<br>Arrow    |
|      | Select time before or after current selection | Ctrl Left & Right<br>Arrow |
|      | Move selected Channel/s one step Up/<br>Down  | Alt Up & Down<br>Arrow     |
|      | Move selected mixer track/s Left/Right        | Alt Left & Right<br>Arrow  |
|      | Start/Stop Playback                           | Space                      |
| ► II | Start/Pause Playback                          | Ctrl Space                 |
|      | Multilink to controllers                      | Ctrl J                     |
|      | Quick legato                                  | Ctrl                       |
|      | Articulate tool                               | Alt L                      |

|      | Export wave file                         | Ctrl R       |
|------|------------------------------------------|--------------|
|      | Export mp3 file                          | Ctrl Shift R |
|      | Open Randomize tool                      | Alt R        |
| шO   | Toggle wait for input to start recording | Ctrl I       |
|      | Invert selection                         | Shift I      |
| ال ا | Toggle Step Edit mode                    | Ctrl E       |
|      | Riff machine                             | Alt E        |
|      | Stop sound (panic)                       | Ctrl H       |
|      | Open Score Flipper tool                  | Alt Y        |
|      | Quick chop                               | Ctrl U       |
|      | Chop tool                                | Alt U        |
|      | Glue selected and touching notes         | Ctrl G       |
|      | Group selected                           | Shift G      |
|      | Ungroup                                  | Alt G        |
|      | Save file                                | Ctrl S       |

|     | Save As                                               | Ctrl Shift S       |
|-----|-------------------------------------------------------|--------------------|
|     | Open Strum tool                                       | Alt S              |
| ╱♥৲ | Toggle metronome                                      | Ctrl M             |
|     | Open Project Picker                                   | Ctrl F8            |
|     | Select time around selection                          | Ctrl Enter         |
|     | Insert space equal to the current time-line selection | Ctrl Ins           |
|     | Delete space equal to selection                       | Ctrl Del           |
|     | Delete selected channel/s                             | Alt Del            |
|     | Select time around selection                          | Ctrl Enter numeric |